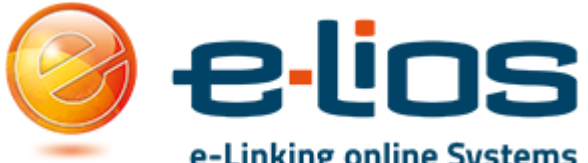

## e-Linking online Systems Istruzioni Delegati Corso di Laurea Accesso area

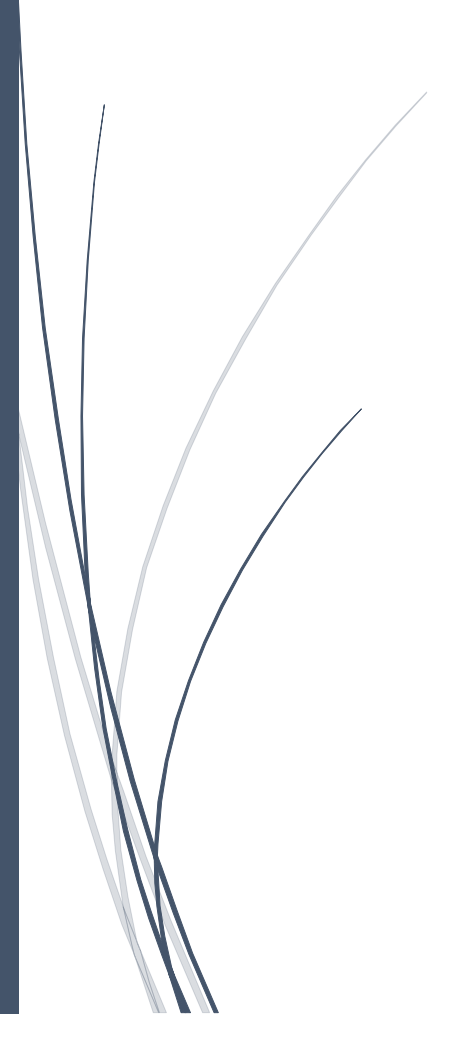

## Sommario

| La Piattaforma 1 |
|------------------|
|------------------|

## La Piattaforma

Il sito della piattaforma è reperibile al seguente indirizzo: <u>http://stage-placement.unicam.it/</u> Per accedere come delegato del corso bisogna recarsi a quest'indirizzo: <u>http://stage-placement.unicam.it/site\_home\_delegato.aspx</u>

| Unit Count<br>195                                                           |                                                                                                    |  |  |  |
|-----------------------------------------------------------------------------|----------------------------------------------------------------------------------------------------|--|--|--|
|                                                                             | Sito Unicam Home Portale Contatti                                                                                                    |  |  |  |
| Accesso al Sistema                                                          | HOME PAGE STAGE&PLACEMENT UNICAM                                                                                                    |  |  |  |
| E Login Studente                                                            |                                                                                                    |  |  |  |
| 🔚 Login Azienda                                                             | Benvenuto nel sito stage&placement di unicam. Puoi accedero que funzionalità del portale come: <ul> <li><u>Studente</u></li> <li><u>Azienda</u></li> <li><u>Admin</u></li> <li><u>Delegato del Corso</u></li> </ul> |  |  |  |
| E Login Admin                                                               |                                                                                                    |  |  |  |
| E Login Delegato                                                            |                                                                                                    |  |  |  |
| Nuova Iscrizione                                                            |                                                                                                    |  |  |  |
| Iscrizione Azienda                                                          |                                                                                                    |  |  |  |
|                                                                             |                                                                                                    |  |  |  |
|                                                                             |                                                                                                    |  |  |  |
|                                                                             |                                                                                                    |  |  |  |
| Università degli Studi di Camerino   Piazza Cavour 19/f   P.IVA 00291660439 |                                                                                                    |  |  |  |

## Login

I dati vengono inviati dall'ufficio stage. Più precisamente verrà inviata un username e una password. Queste credenziali non sono collegate in alcun modo con altre credenziali che vengono attualmente usate in ateneo.

|                             | Sito Unicam Home Portale Contatti            |  |  |  |  |
|-----------------------------|----------------------------------------------|--|--|--|--|
| Accesso al Sistema          | Pagina di Login Delegati dei Corsi di Laurea |  |  |  |  |
| Login Advino<br>Login Admin | Login Delegato                               |  |  |  |  |
| Nuova Iscrizione            | Password: Login Delegato                     |  |  |  |  |
|                             |                                              |  |  |  |  |
|                             |                                              |  |  |  |  |

Dopo il Login avremo una schermata del tutto simile alla seguente:

|                                                                             | Sito Unicam Home Portale Contatti                                                                                           |  |  |  |  |
|-----------------------------------------------------------------------------|----------------------------------------------------------------------------------------------------|--|--|--|--|
| Benvenuto Delegato STAGE<br>Generale                                        | Home - DELEGATO                                                                                                    |  |  |  |  |
| Home                                                                        | LISTA STAGE A CUI ASSEGNARE UN TUTOR                                                                                        |  |  |  |  |
| E Logout                                                                    | Titolo         Azienda         Dettaggli e Progetto Formativo           Stage di prova         Azienda di test         Link |  |  |  |  |
|                                                                             |                                                                                                    |  |  |  |  |
|                                                                             |                                                                                                    |  |  |  |  |
|                                                                             |                                                                                                    |  |  |  |  |
|                                                                             |                                                                                                    |  |  |  |  |
| Università degli Studi di Camerino   Piazza Cavour 19/f   P.IVA 00291660439 |                                                                                                    |  |  |  |  |

Nella schermata principale abbiamo tutti gli stage del nostro corso di Laurea a cui assegnare un tutor.

Cliccando sul link è possibile vedere ei dettagli dello stage.

| Benvenuto Delegato STAGE |                                                         |                                                                                 |  |
|--------------------------|---------------------------------------------------------|---------------------------------------------------------------------------------|--|
| Generale                 | Stage Dettaglio - ADMIN                                 |                                                                                 |  |
| Home                     |                                                         |                                                                                 |  |
| Cerca Stage              | Stage: Stage di prova                                   |                                                                                 |  |
|                          | Azienda:                                                | Azienda di test                                                                 |  |
|                          | Stato:                                                  | STUDENTE SELEZIONATO - IN ATTESA SELEZIONE TUTOR UNIVERSITARIO                  |  |
|                          | Progetto Formativo:                                     | testo del progetto formativo                                                    |  |
|                          | Corso di Studio:                                        | [Laurea in Scienze per la Natura e per l'Ambiente][Laurea in Scienze Politiche] |  |
|                          | Data Inizio Disponibilità:                              | 13/05/2015                                                                      |  |
|                          | Data Fine Disponibilità:                                | 21/07/2015                                                                      |  |
|                          | Città:                                                  | Agrigento (Agrigento)                                                           |  |
|                          | Studente Selezionato:                                   | MARCO COGNINI                                                                   |  |
|                          | Corso di Studi dello Studente Selezionato:              | Laurea in Scienze Politiche                                                     |  |
|                          | Tutor Aziendale:                                        | Mario Rossi (mail:matteo.mircoli@unicam.it - tel:12345678)                      |  |
|                          | Tutor Universitario:                                    | (mail: - tel:)                                                                  |  |
|                          | File Progetto Formativo (Upload fatto da studente):     |                                                                                 |  |
|                          | File Progetto Formativo Definitivo con Firma:           |                                                                                 |  |
|                          | File della proroga dello stage (Upload fatto da azienda | a): -                                                                           |  |
|                          | File della proroga dello stage con firma:               |                                                                                 |  |
|                          | Download PDF Klassuntivo Stage:                         |                                                                                 |  |
|                          | E' necessario assegnare un tutor per questo Stage.      |                                                                                 |  |
|                          | Università degli Studi di Camerino   Piazza Cavo        | our 19/f   P.IVA 00291660439                                                    |  |

Nel riepilogo è possibile vedere i dettagli dell'azienda che ospiterà il ragazzo e avere un pdf riassuntivo dei dettagli dello stage.

| Stato:                                                                                | STUDENTE SELEZIONATO - IN ATTESA SELEZIONE TUTOR UNIVERSITARIO                  |  |
|---------------------------------------------------------------------------------------|---------------------------------------------------------------------------------|--|
| Progetto Formativo:                                                                   | testo del progetto formativo                                                    |  |
| Corso di Studio:                                                                      | [Laurea in Scienze per la Natura e per l'Ambiente][Laurea in Scienze Politiche] |  |
| Data Inizio Disponibilità:                                                            | 13/05/2015                                                                      |  |
| Data Fine Disponibilità:                                                              | 21/07/2015                                                                      |  |
| Città:                                                                                | Agrigento (Agrigento)                                                           |  |
| Studente Selezionato:                                                                 | MARCO COGNINI                                                                   |  |
| Corso di Studi dello Studente Selezionato:                                            | Laurea in Scienze Politiche                                                     |  |
| Tutor Aziendale:                                                                      | Mario Rossi (mail:matteo.mircoli@unicam.it - tel:12345678)                      |  |
| Tutor Universitario:                                                                  | (mail: - tel:)                                                                  |  |
| File Progetto Formativo (Upload fatto da studente):                                   | -                                                                               |  |
| File Progetto Formativo Definitivo con Firma:                                         |                                                                                 |  |
| File della proroga dello stage (Upload fatto da azienda):                             |                                                                                 |  |
| File della proroga dello stage con firma:                                             | -                                                                               |  |
| Download PDF Riassuntivo Stage:                                                       | Link                                                                            |  |
| E <sup>1</sup> necessario assegnare un tutor per questo Stage.                        |                                                                                 |  |
| Seleziona il tutor dall'elenco dei docenti del corso:<br>E-mail del Tutor Accademico: | •                                                                               |  |
| I<br>Numero Telefono del Tutor Accademico (Opzionale):<br>Assegna Tutor               |                                                                                 |  |
| Università degli Studi di Camerino   Piazza Cavour 19/f   P.IVA 00291660439           |                                                                                 |  |

Una volta entrati nel dettagli dello stage si dovrà indicare quale docente del corso di Laurea si occuperà dello stage e l'email del Tutor Accademico una volta inseriti i dati cliccare su Assegna Tutor